## 1) Создать Личный кабинет Физического лица

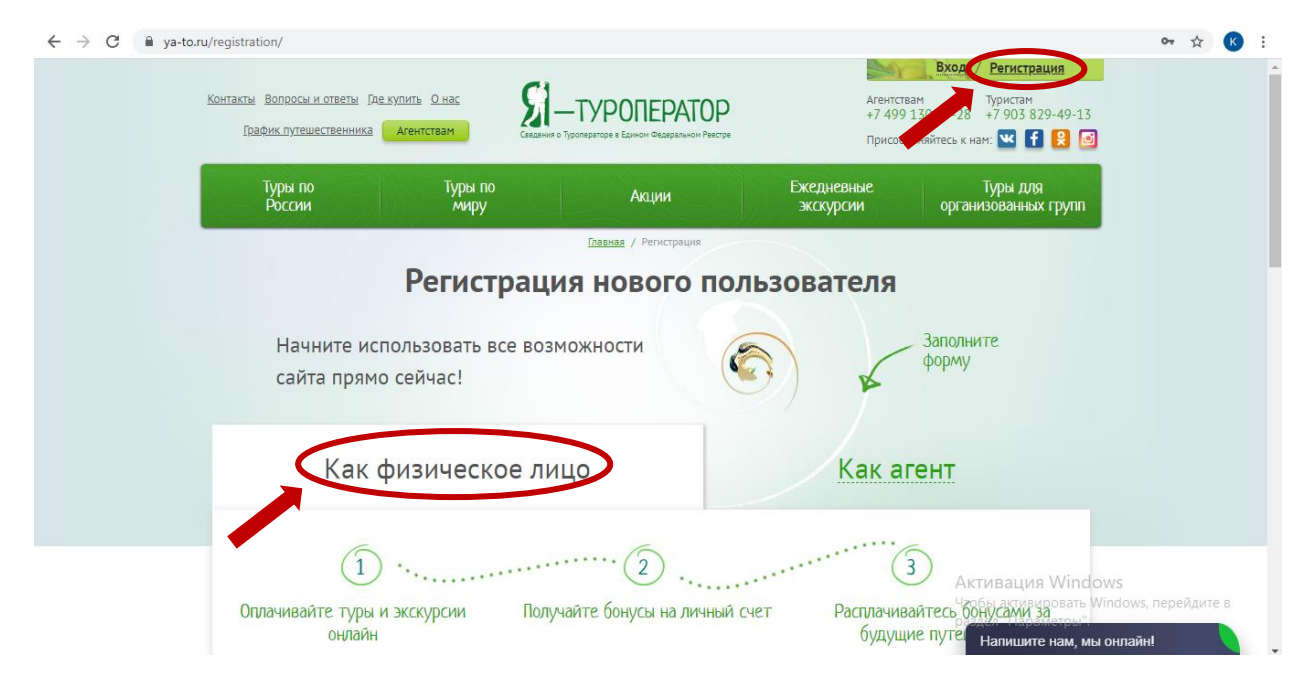

2) Ознакомится с правилами приобретения туров и выбрать тур из папки «Субсидированные туры Ростуризма»

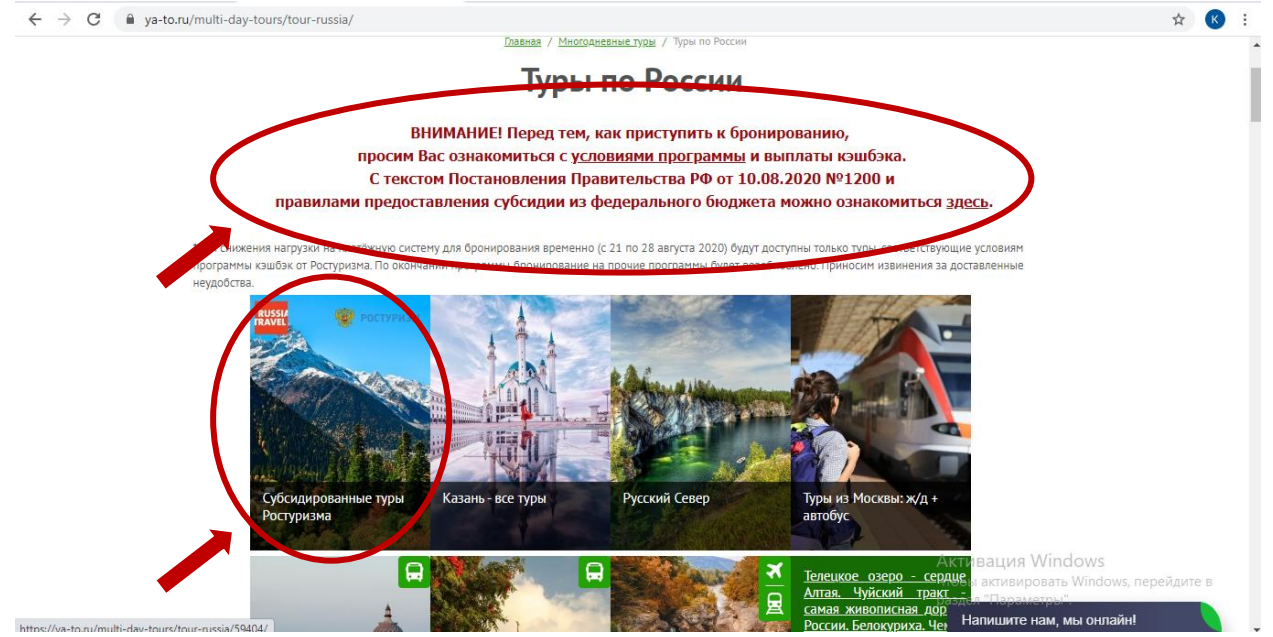

## 3) Перейти по ссылке заказать/купить онлайн

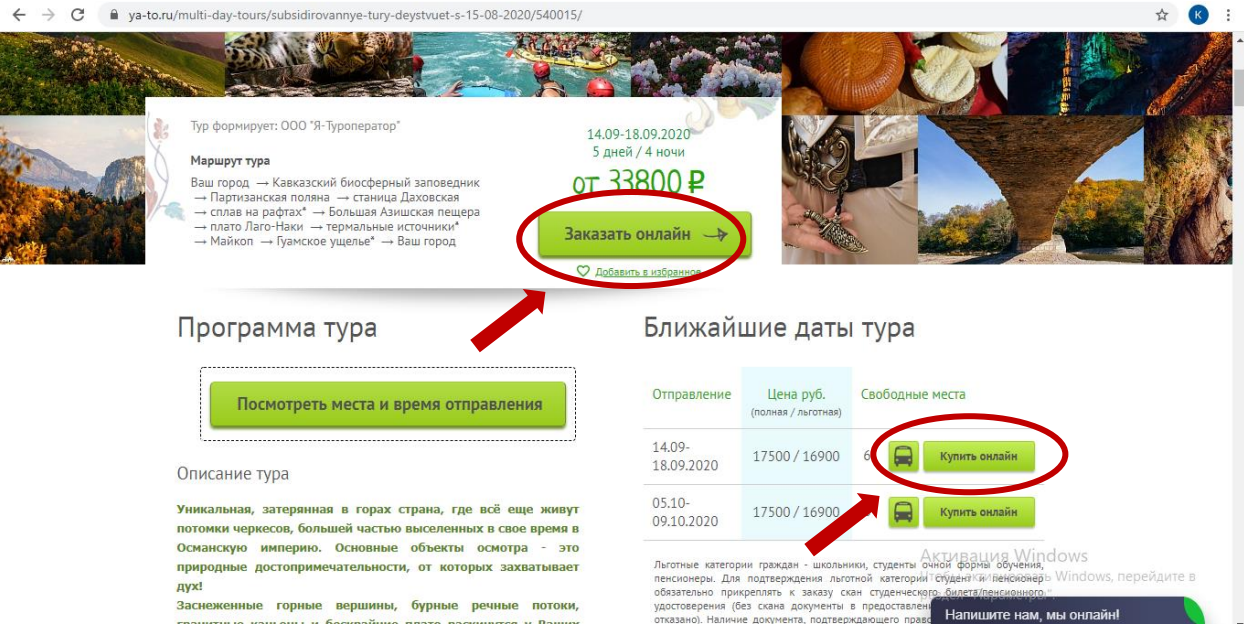

#### 4) Выбрать место отправления

| ← → C 🔒 ya-to.ru/tour-booking | gs/?offer=563201                  |                                                                                                    | ☆ 📧 :                            |
|-------------------------------|-----------------------------------|----------------------------------------------------------------------------------------------------|----------------------------------|
|                               | h ha haran a hakar kara sa a      | <u>Главная</u> / Бронирование тура                                                                                                    |                                  |
|                               | Брон                              | ирование многодневных туров                                                                                                    |                                  |
|                               | <u>Ko</u>                         | <u>рона Адыгеи: над Лаго-Наки</u> 14–18.09.2020                                                                                                    |                                  |
| 0                             | Ознакомиться с договоро           | м-офертой Тур формирует: ООО "Я-Туроператор"                                                                                                    |                                  |
|                               |                                   | Место отправления                                                                                                    |                                  |
|                               | (                                 | Выбрать место отправления                                                                                                    |                                  |
|                               | Выбор мес                         | ста. Заполнение личных данных туристов                                                                                                    |                                  |
| По                            | лная – 17500 руб.                 | Посадите пассажиров в автобус нажатием на свободные места мышкои, (для снятия пассажира с кресла – повторное нажатие на него мышкой).                                                                                                    |                                  |
| Лы                            | готная – 16900 руб. 🌗<br>Оплачено | Важно: тип и вместимость транспортного средства зависит от количества человек в группе и может<br>отличаться от обозначенного на схеме (по туру может быть предоставлен автобус как большей, так и<br>чтовы активироват<br>чтовы активироват<br>неньшей вместимости). | ndows<br>гь Windows, перейдите в |
|                               | Забронировано                     | Обращаем ваше внимание, что схема расстановки мест в автобусе, в том числе местор Напишите нам,<br>вхолной ляели может изменится в зависимости от автобуса на ланной схеме рассали                                                                                    | мы онлайн!                       |

← → C 🔒 ya-to.ru/multi-day-tours/subsidirovannye-tury-deystvuet-s-15-08-2020/540015/

5) Ознакомиться с условиями и выбрать место в автобусе.

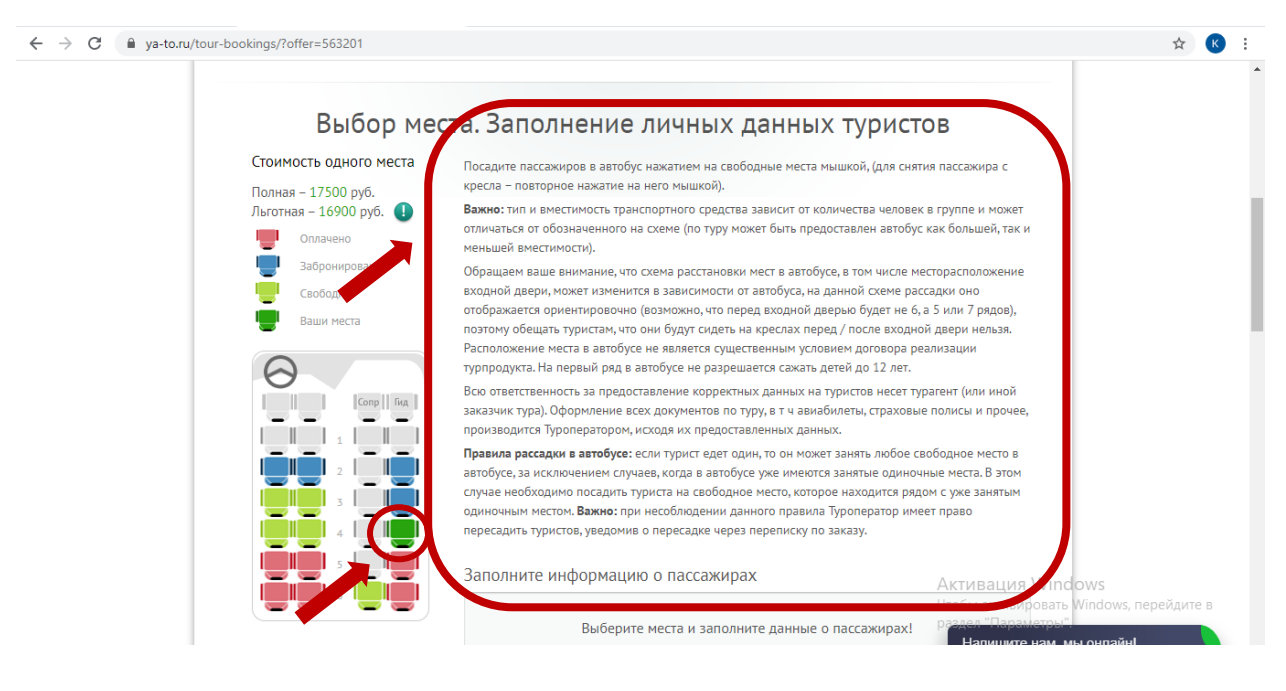

б) Заполнить данные туристов
Добавить необходимые доп. Услуги.
Указать заказчика тура

Проставить льготу (если турист младше 18 лет или старше 55 и претендует на льготу, если льгота полагается не по возрасту – убрать галочку «есть льгота», завершить бронирование по полной стоимости, прикрепить документ, подтверждающий льготу в переписку по заказу и дождаться обработки заказа Модератором)

| ← → C 🔒 ya-to.ru/tour-bookings/?offer=563201 |                                                                                                    | ☆ 📧 :                                     |
|----------------------------------------------|----------------------------------------------------------------------------------------------------|-------------------------------------------|
|                                              | Выберите места и заполните данные о пассажирах!                                                                                                    | •                                         |
|                                              | Турист 1     4 ряд место у окна за сопровождающим     Изменить место     Удалить (Сородника)       ФИС     Иванов Иван Иванович     Дата<br>рождения     11.11.1111     11.11.1111       Контактичести 1 (111) 111-11     По о жительства<br>по жительства     11.11.11111     11.11.1111 |                                           |
|                                              | Документ, удостоверяющий личность Иностранец                                                                                                    |                                           |
|                                              | Паспорт Venera 1111111111111<br>Дата получения паспорта                                                                                                    |                                           |
|                                              | Есть льгота 🕖 🗸 Заказчик тура                                                                                                    |                                           |
|                                              | Дополнительные услуги На сумму 0 руб.                                                                                                    |                                           |
|                                              | Email покупателя malova@ya-to.ru<br>(агента)                                                                                                    |                                           |
|                                              | Добавьте комментарий к заказу<br>Дополнительная информация<br>Раздел "Параметуры<br>Напишите нам,                                                                                                    | OWS<br>Windows, перейдите в<br>мы онлайн! |

7) Важно! Одноместное размещение и авиабилеты нужно добавить в заказ до оплаты (если это необходимо)!

Для этого в комментариях к заказу необходимо указать соответствующую доп.услугу и её параметры. Завершить бронирование и дождаться обработки заказа Модератором.

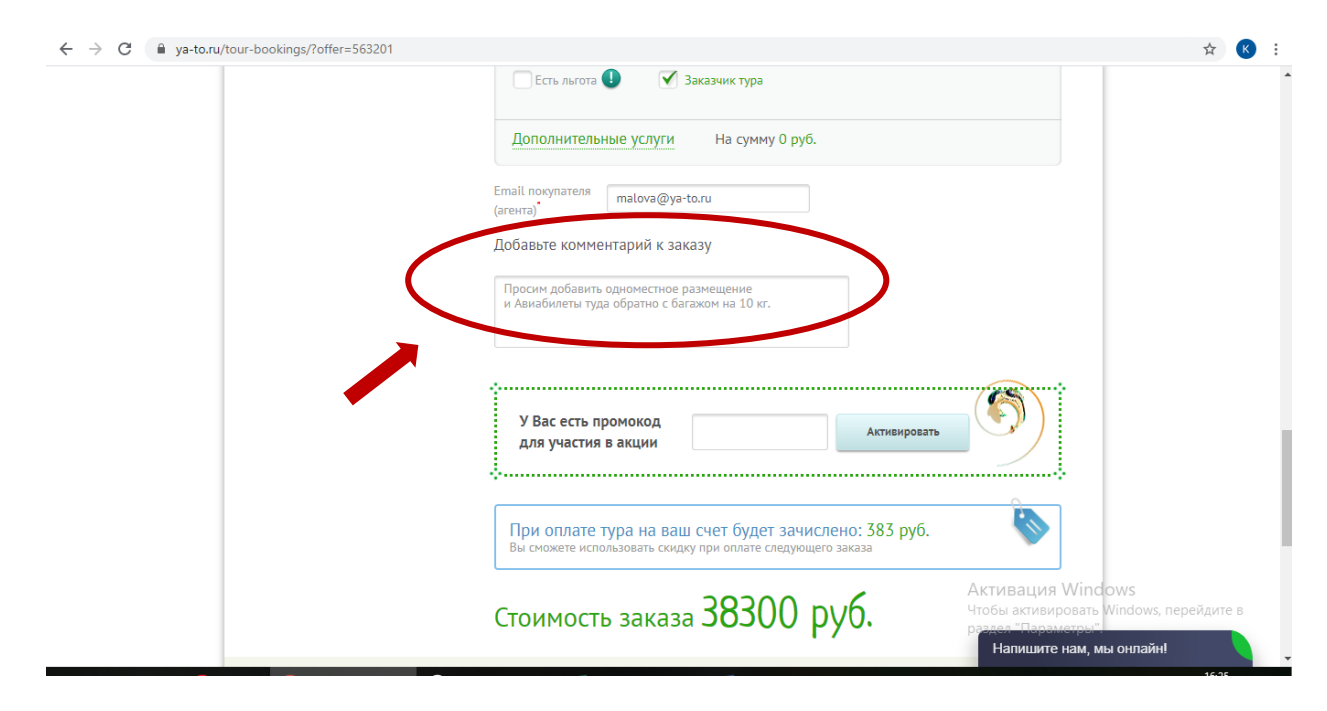

8) Выбрать способ оплаты Сбербанк-Онлайн.

| Ознакомиться с договором-оферт                                                                                                    | той                                                                                                    | Тур формирует: ООО "Я-Туроператор"                                                                                                    |                 |
|----------------------------------------------------------------------------------------------------|----------------------------------------------------------------------------------------------------|----------------------------------------------------------------------------------------------------|-----------------|
| Выберите                                                                                                    | удобный для вас спос                                                                                                    | соб оплаты                                                                                                    |                 |
| Сбербанк<br>Снлайн<br>Рау, Travel<br>Через сервисы Рау, Travel или Сбербанк<br>Онлайн<br>или<br>Ми<br>Ми<br>Банковской картой онлайн | ерестрания и в офисе<br>наличными в офисе<br>партнерского турагентства<br>Найдите и оплатите тур в<br>ближайшем турагентстве в<br>течение 72 часов или не позднее<br>течение 72 часов или не позднее<br>с кодом бронирования может<br>потребоваться в турагетстве. | Банковским переводом.<br>Оплатите заказ в любом банке в<br>течение 72 часов или не позднее<br>24 часов до начала тура, просто<br>24 часов до начала тура, просто<br>24 часов до начала тура, просто<br>24 часов до начала тура, просто<br>24 часов до начала тура, просто<br>25 часов до начала тура, просто<br>26 часов до начала тура, просто<br>26 часов до начала тура, просто<br>26 часов до начала тура, просто |                 |
| Выбе                                                                                                    | рите сумму для оплаты бон                                                                                                    | усами                                                                                                    |                 |
| выбран                                                                                                    | ная сумма не должна превышать 50% от стоимс                                                                                                    | 290                                                                                                    |                 |
| 0 руб.                                                                                                    | Итого                                                                                                    | Активация Windows<br>Чтобы активировать Windo                                                                                                    | ws. перейлите в |

9) Поставить галочку в поле «Я, турист, даю свое согласие....» и нажать «Оформить»

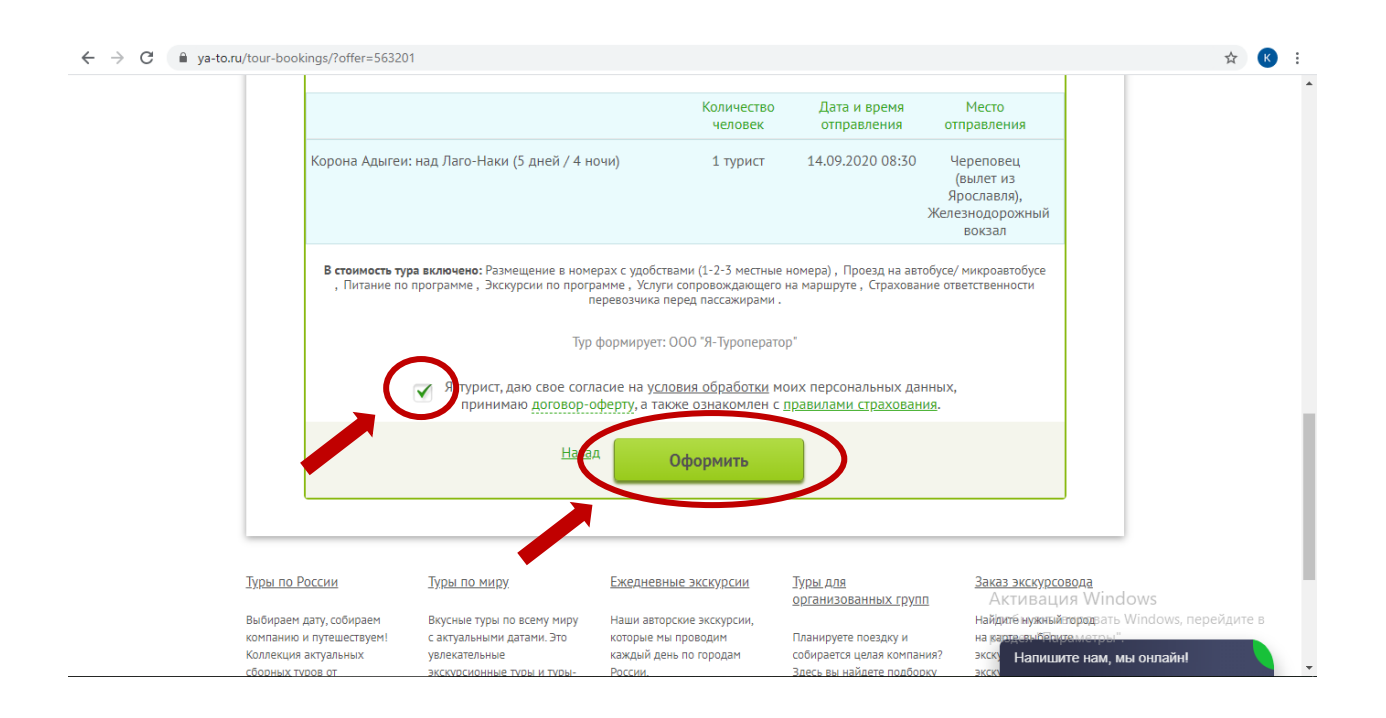

10) Заказ сформирован, ему присвоен номер.Вы можете внести изменения в заказ.Задать интересующий Вас вопрос в переписку по заказу.

| Заказ принят, ожидается оплата Внести изменения в заказ то формирует: ООО "Я-Туроператор"                                                                                                    |                           | <b>^</b> |
|----------------------------------------------------------------------------------------------------|---------------------------|----------|
| раш заказ н- 3036 от 15.06.2020 16.02.20<br>Статус визы: не требуется Банковской картои оклаин или через <u>Посмотреть переписку по заказу (1)</u>                                                       |                           |          |
| сервисы Сбербанк Онлайн либо Pay.Travel<br>Изменить способ оплаты                                                                                                    |                           |          |
| Оплатить картой онлайн                                                                                                    |                           |          |
| <u>Условия оплаты картой</u><br>или                                                                                                    |                           | - 1      |
| Инструкция по оплате через<br>Сбербанк Онлайн или<br>Рау.Travel                                                                                                    |                           |          |
| Номер брони: r33n8fr9                                                                                                    |                           |          |
| У Вас есть 72 часа (или не более 24 часов, если до отправления тура осталось менее суток) с момента совершения заказа для того,<br>чтобы оплатить его. В противном случае он будет отменен автоматически |                           |          |
| 💽 <u>Скачать памятку(.doc)</u> 💽 <u>Распечатать договор-оферту.</u>                                                                                                    |                           |          |
| Ваучер/маршрутная квитанция электронного билета № 36358 области                                                                                                    | lows<br>Windows, перейдит | те в     |
| 19.08.2020 18: 2:07 Напишите нам. м                                                                                                    | ы онлайн!                 |          |

## 11) Оплата заказа

Вам необходимо запросить ссылку для оплаты в переписке по заказу. Ссылка будет выслана на эл.почту.

Просим Вас не производить оплату через сервис «Сбербанк онлайн» с комиссией, банковским переводом по полным реквизитам на ООО «Я-Туроператор», по квитанции в отделении банка – при таких способах оплаты КЭШБЭК НЕ НАЧИСЛЯЕТСЯ!

# 12) Ввести данные карты и нажать «Оплатить»

| → C                                                                                                   | t/merchants/sbersafe_id/payment_ru.html?mdOrder=de                                                                                                    | 754c2b-14a4-7471-bc4b-dba90000529c                                          | 女 🛛 🖉                                                                               |
|----------------------------------------------------------------------------------------------------|----------------------------------------------------------------------------------------------------|-----------------------------------------------------------------------------|-------------------------------------------------------------------------------------|
|                                                                                                    | 20 800,00 ₽ ~                                                                                                    |                                                                             |                                                                                     |
| н                                                                                                    | овая карта                                                                                                    |                                                                             |                                                                                     |
| н                                                                                                    | омер карты                                                                                                    |                                                                             |                                                                                     |
| M                                                                                                    | есяц/год СVC2/CVV2 (?)                                                                                                    |                                                                             |                                                                                     |
|                                                                                                    | ) Запомнить карту                                                                                                    |                                                                             |                                                                                     |
| 9.<br>                                                                                                | лектронная почта                                                                                                    | По указанному адресу мы вышлем<br>информацию о совершенном платеже.         |                                                                                     |
|                                                                                                    | оплатить                                                                                                    | Нажимая кнопку «Оплатить», вы<br>соглашаетесь с <b>договором оферты</b> .   |                                                                                     |
| ПАО С <u>201 жнк использует соок</u><br>Сбертик серьезно относится к<br>Вы можете запретить сохранені | <u>е</u> (файлы с данными о прошлых посещениях сайта) для пе<br>защите персональных данных — ознакомьтесь с у <u>сповиями</u><br>не cookie в настройках своего браузера. | рсонализации сервисов и удобства пользовате<br>и и принципами их обработки. | Активация Windows<br>Чтобы активировать Windows, перейдите в<br>раздел "Параметры". |

13) Ваш заказ оплачен, Вы можете распечатать ваучер и готовится к путешествию!